## Updated 12.23.21

## Instructions for Completing Your Annual Financial Conflict of Interest (FCOI) Disclosure

Investigators applying for funding to all Public Health Services (PHS) units are required to complete an Annual Disclosure of Significant Financial Interests prior to proposal submission. PHS units include the NIH, CDC, FDA, Indian Health Service (IHS), Health Resources and Services Administration (HRSA), and the Agency for Healthcare Research and Quality (AHRQ). This guide documents the steps to completing this annual disclosure.

While not required at proposal time, FCOI Training must be completed by all PHS investigators before an expense can be recorded on a funded project. This training must be renewed every 4 years. If a project is awarded, Sponsored Projects Administration will verify that all FCOI training is up to date before an account is established. More information on FCOI policy and training can be found at <a href="https://research.uga.edu/integrity-support/fcoi/#1496338892305-c336a8a4-9b51">https://research.uga.edu/integrity-support/fcoi/#1496338892305-c336a8a4-9b51</a>

**Step 1** - Login to the UGA Grants Portal at <u>https://research.uga.edu/outputs-analytics/grants-portal-reports/</u> - see the yellow arrow on the image below. Once you click "Login to Grants Portal", you will be asked to login with your UGA MyID and Password and complete your two factor authentication.

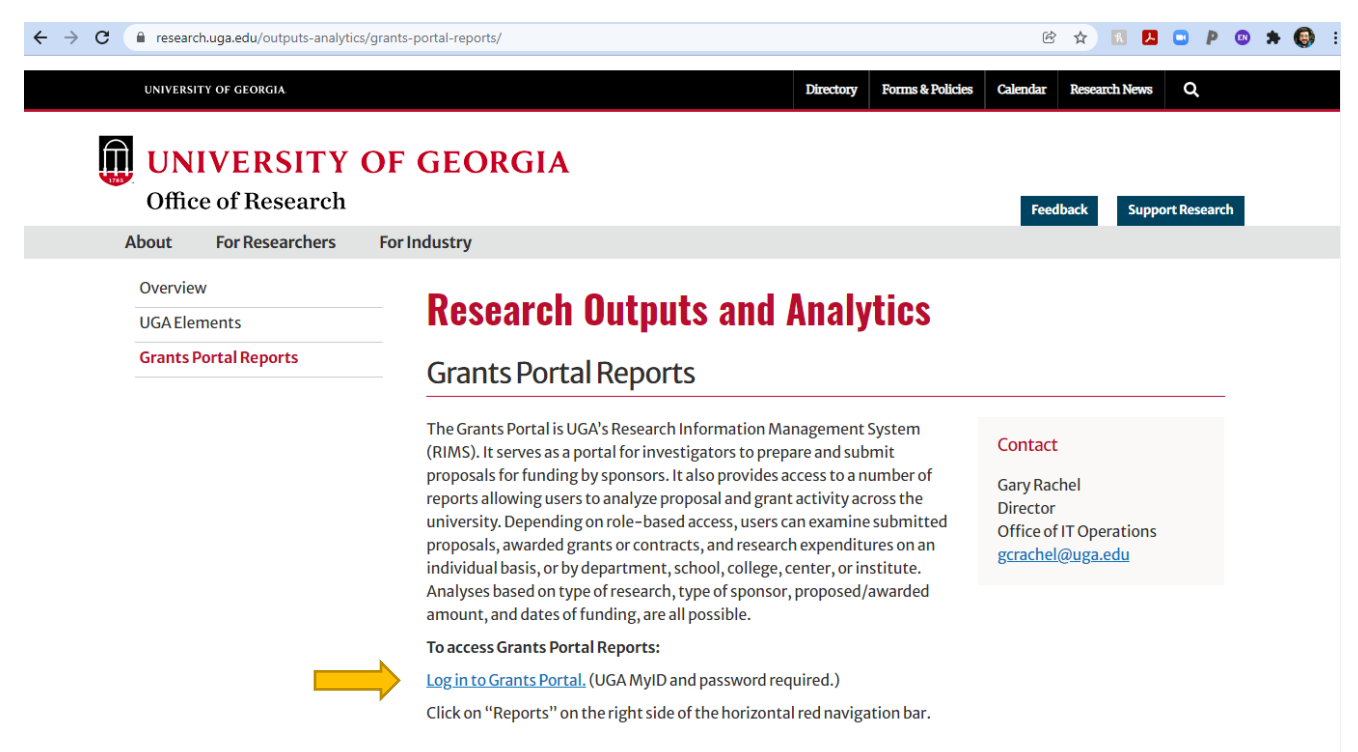

Updated 12.23.21

**Step 2** – You will be routed to the "To Do Lists" page of the UGA Grants Portal. Click "Manage SFI Disclosure" on the left-hand column.

| $\leftarrow$ $\rightarrow$ | C 🔒 ovpr-grants-prod.ovpr.uga.edu/                                                    | grants/sd/Rooms/D | isplayPages/Layoutl | nitial?Container=com.webridge.enti                                                 | ity.Entity[OID[E9A52       | A774D1F79408            | B66CEB27B14D471]]       |                                                         | @ @ ☆ 🖪     | 🖪 🖸 🖡     | ) 💿 🛪 🚱 E               |
|----------------------------|---------------------------------------------------------------------------------------|-------------------|---------------------|------------------------------------------------------------------------------------|----------------------------|-------------------------|-------------------------|---------------------------------------------------------|-------------|-----------|-------------------------|
| 1755                       | UNIVERSITY OF GEORGIA                                                                 | G                 | rants p             | ORTAL                                                                              |                            |                         |                         |                                                         |             | Hello, Ro | obert Ross <del>-</del> |
|                            | » To Do Lis                                                                           | t                 | Find Y<br>Repres    | our SPA<br>entative                                                                | Projects                   |                         | Award Incremer          | ıts                                                     | Subawards   |           | •••                     |
| _                          | Activities<br>CREATE NEW PROPOSAL<br>MANAGE SFI                                       | To Do L           | ists                |                                                                                    |                            |                         | Searc                   | h:                                                      |             |           |                         |
|                            | DISCLOSURE                                                                            |                   | PI \$               | Project Title                                                                      | ÷                          | State 🕴                 | Pre-Award<br>Proposer # | Action<br>Required                                      | Due<br>Date |           |                         |
|                            | Check Your Project<br>Balance<br>PROJECT STATUS                                       | FP00023363        | Pistone             | Pistone test                                                                       |                            | Draft                   | Martin                  | Proposal Team -<br>Submit for<br>University<br>Approval | 3/27/2080   |           |                         |
|                            | REPORT LITE: - quick<br>balance and expenditures<br>for one project<br>PROJECT STATUS | FP00025045        | Heynen              | draft entry - no longer apj<br>opportunity                                         | plying to this             | Draft                   | Martin                  | Proposal Team -<br>Submit for<br>University<br>Approval | 10/25/2029  |           |                         |
|                            | and expenditures for<br>multiple projects                                             | FP00024416        | Lee                 | SaTC:CORE:Small: Differen<br>Deep Generative Models f<br>Synthesizing Tabular Date | ntially Private<br>or<br>a | Under<br>DLSA<br>Review | Thornton                | Ready for DLSA<br>Review                                | 9/29/2023   |           |                         |
|                            | Reminders<br>You have no current                                                      | FP00022276        | Arnold              | Arnold PoLS - future subn                                                          | nission                    | Draft                   | Martin                  | Proposal Team -<br>Submit for<br>University<br>Approval | 1/31/2023   |           |                         |
|                            | reminders                                                                             | PD0002614         | ITarman             | National Estuarine Resea                                                           | rch Reserve                | Deaft                   | Correctly               | Proposal Team -<br>Submit for                           | 10/7/0000   |           |                         |

**Step 3** – Complete the 4 questions listed on the FCOI Disclosure Form.

| UNIVERSITY OF<br>GEORGIA                                                                                                    | GRANTS PORTAL                                                                                                    |                                                                                                    |                                                                                                    | Hello, Robert Ross 🕶                                                                   |
|----------------------------------------------------------------------------------------------------|----------------------------------------------------------------------------------------------------|----------------------------------------------------------------------------------------------------|----------------------------------------------------------------------------------------------------|----------------------------------------------------------------------------------------|
| To Do List                                                                                                    | Find Your SPA<br>Representative                                                                                                    | Projects                                                                                                    | Award Increments                                                                                                    | Subawards •••                                                                          |
| bert Ross<br>obert Ross<br>partment: Franklin-Deans Business Office                                                                                       |                                                                                                    |                                                                                                    |                                                                                                    |                                                                                        |
| Properties Account Notification                                                                                                    | Settings                                                                                                    |                                                                                                    |                                                                                                    |                                                                                        |
| Select View: FCOI Disclosure                                                                                                    | •                                                                                                    |                                                                                                    |                                                                                                    |                                                                                        |
| Disclosure of Significant Financial Interest                                                                                                    |                                                                                                    |                                                                                                    |                                                                                                    | Disclosure Date:2/6/2019<br>Affirmative FCOI Disclosure:No<br>Last Entry Date:1/1/2000 |
| The University of Georgia (UGA) requires that this for<br>or activities on funded projects) who meets one or the                                          | m be filled out by any Investigator (defined as<br>other of the following criteria:                                                              | s the project director or principal investigator                                                                                              | r any other person, regardless of title or position, who is                                                                                                    | responsible for any portion of the design, conduct, or reporting of research           |
| 1) The Investigator plans involvement with a proposal                                                                                                    | to be submitted to any Public Health Service                                                                                                    | (PHS) unit of the U.S. Department of Health                                                                                                   | and Human Services (DHHS) or to a sponsor that has a                                                                                                    | dopted the PHS financial conflict of interest regulations.                             |
| 2) The Investigator plans involvement with a proposal                                                                                                    | to be submitted to a sponsor (federal or non-                                                                                                    | -federal) <u>other than</u> a PHS unit <u>and</u> has indica                                                                                  | ted the presence of a possible financial conflict of intere                                                                                                    | st (FCOI) on the Office for Sponsored Program's (OSP's) electronic                     |
| Research Proposal (eRP) system.                                                                                                    |                                                                                                    |                                                                                                    |                                                                                                    |                                                                                        |
| The guestions pertain to financial activities/interests s<br>them.                                                                                        | panning the past 12 months . If you (or your :                                                                                                   | spouse or dependent children) add new finan                                                                                                   | cial activities/interests at any time during the next 12 mo                                                                                                    | nths, you are required to file an updated disclosure within 30 days of adding          |
| a. If there is no change from last year's disclosure                                                                                                    | to this year you need only click "OK" and                                                                                                    | d you are done. If there are updates or cha                                                                                                   | nges then you must click "OK" in the bottom right c                                                                                                    | orner of THIS PAGE for your changes/additions to take affect. When th                  |
| changes are applied the "Disclosure Date" in the                                                                                                    | upper right corner will change to today's o                                                                                                    | late.                                                                                                    |                                                                                                    |                                                                                        |
| 1.0 Personal Compensation:                                                                                                    |                                                                                                    |                                                                                                    |                                                                                                    |                                                                                        |
| the the past 12 mention did you (or your or                                                                                                    | anna ar denendent shildran) rassina naraan                                                                                                    | al componention valued at \$5,000 or more an                                                                                                  | welly when approacted from any single non UCA opti-                                                                                                    | u uhese eperations                                                                     |
| are related in any way to your professional options, but not mutual funds), equity, paid                                                                  | I responsibilities on behalf of UGA (instruction<br>I authorships, speaker's fees, intellectual proj                                             | al compensation valued at \$5,000 or more an<br>n, service/outreach, and research)? Personal<br>perty payments from any entity other than UG  | uainy, when aggregated, irom any single non-UGA entiti<br>compensation includes salary, consulting fees, investme<br>ARF, etc. Please disclose equity, i.e., ownership, regard | / whose operations<br>ints (stocks or stock<br>less of value.                          |
| If "Yes" then add details for each i                                                                                                    | nstance:                                                                                                    |                                                                                                    |                                                                                                    |                                                                                        |
| + Add                                                                                                    |                                                                                                    |                                                                                                    |                                                                                                    |                                                                                        |
| Provider Name                                                                                                    | Date Modified                                                                                                    | Date Created                                                                                                    | Date Activity Ceased                                                                                                    |                                                                                        |
| There are no items to display                                                                                                    |                                                                                                    |                                                                                                    |                                                                                                    |                                                                                        |
| 2.0 Related Outside Activities:                                                                                                    |                                                                                                    |                                                                                                    |                                                                                                    |                                                                                        |
| In the past 12 months did you (or your sy<br>service/outreach responsibilities on behalf<br>conflict or the appearance of a conflict with<br>Yes No Clear | pouse or dependent children) hold any positio<br>of UGA? Or did you (or your spouse or depe<br>n your institutional research, instruction, and p | on with any non-UGA entity that is engaged in<br>ndent children) engage in any activities or rel<br>public service/outreach responsibilities? | activity related to your professional research, instruction<br>attionships that could be perceived to have the potential                                                       | i, or public<br>for creating either a                                                  |
| If "Yes" then add details for each in                                                                                                    | nstance:                                                                                                    |                                                                                                    |                                                                                                    |                                                                                        |
|                                                                                                    |                                                                                                    |                                                                                                    |                                                                                                    |                                                                                        |

**Step 4** – Review the affirmation, and click "Ok" in the lower right corner. By doing this, you are signing the disclosure.

| 3.0     | Start-Up / Outside Companie                                                                                                    | es:                                                                                                    |                                                                                                    |                                                                                                    |                                                                                                    |                                                                                                    |
|---------|----------------------------------------------------------------------------------------------------|----------------------------------------------------------------------------------------------------|----------------------------------------------------------------------------------------------------|----------------------------------------------------------------------------------------------------|----------------------------------------------------------------------------------------------------|----------------------------------------------------------------------------------------------------|
|         | * Are you involved in any way in a s                                                                                                    | start-up or outside company derived                                                                                                    | from your or another UGA employee                                                                                                    | e's institutional research, instru                                                                                                    | ction, or public service/outreach responsib                                                                                                    | ilities?                                                                                                    |
|         | If "Yes" then add details for e                                                                                                    | each instance:                                                                                                    |                                                                                                    |                                                                                                    |                                                                                                    |                                                                                                    |
|         | + Add                                                                                                    |                                                                                                    |                                                                                                    |                                                                                                    |                                                                                                    |                                                                                                    |
|         | Company Name                                                                                                    | Date Modifie                                                                                                    | d Date C                                                                                                    | Created                                                                                                    | Date Activity Ceased                                                                                                    |                                                                                                    |
|         | There are no items to displa                                                                                                    | ау                                                                                                    |                                                                                                    |                                                                                                    |                                                                                                    |                                                                                                    |
| 4.0     | Reimbursed and Sponsored                                                                                                    | Travel:                                                                                                    |                                                                                                    |                                                                                                    |                                                                                                    |                                                                                                    |
|         | *You are required to disclose all tra<br>directly so that you might not know<br>by UGA; any state, federal or local<br>institution. Do disclose travel paid f<br>industries such as Pfizer, Lockheed<br>foreign entity. Travel reimbursed by<br>○ Yes ● No <u>Clear</u> | avel reimbursements for the past 12<br>the exact monetary value; and are<br>government agency; another United<br>or by foreign higher education institt<br>J-Martin, or GE and by non-profit org<br>a sponsored project does not need | months, no matter the dollar level, the<br>letted in any way to your UGA institu<br>States higher education institution,<br>itoins, foreign medical centers, or for<br>janizations such as the American Ca<br>to be disclosed. Do you have any tra- | nat are either reimbursed or sy<br>utional research, instruction, a<br>a United States medical cente<br>eign research institutes affiliati<br>ncer Society, AAAS, Americar<br>avel to be disclosed? | onsored (i.e., expenses paid on your beha<br>d public service/outreach responsibilities,<br>or a United States research institute affili<br>ed with a foreign higher education instituti<br>Heart Association, or a national profession | If and not reimbursed to you<br>Do not disclose travel paid<br>ated with a higher education<br>n. Do disclose travel paid by<br>lal society, or any other |
|         | If "Yes" then add details for e                                                                                                    | each instance                                                                                                    |                                                                                                    |                                                                                                    |                                                                                                    |                                                                                                    |
|         | + Add                                                                                                    |                                                                                                    |                                                                                                    |                                                                                                    |                                                                                                    |                                                                                                    |
|         | Sponsor Name                                                                                                    | Destination                                                                                                    | Date Modified                                                                                                    | Date Created                                                                                                    | Date Activity Ceased                                                                                                    |                                                                                                    |
|         | There are no items to displa                                                                                                    | ау                                                                                                    |                                                                                                    |                                                                                                    |                                                                                                    |                                                                                                    |
|         | Affirmation: I have read and u<br>statement and, to the best of m<br>to disclose any changes that o<br>by UGA to manage, reduce, or<br>By clicking "OK" in the lower fig                                                                                                | understand the Policy on Conflic<br>ny knowledge, it is true, accurat<br>ccur in my significant financial i<br>eliminate any conflicts of intere<br>ght corner you are signing this o                                                 | ts of Interest in Sponsored Prog<br>e, and details all required disclos<br>iterests in this same manner wit<br>st.<br>ilsclosure, including the affirmati                                                                                           | grams and declare that I ha<br>sures. I understand that, in<br>thin 30 days of their occurr<br>ion statement:                                                                                       | ve used all reasonable diligence in p<br>accordance with the terms of this Po<br>ence. I will comply with any condition                                                                                                    | eparing this disclosure<br>licy, it is my responsibility<br>s or restrictions imposed                                                                     |
| Require | ed                                                                                                    |                                                                                                    |                                                                                                    |                                                                                                    |                                                                                                    |                                                                                                    |
|         |                                                                                                    |                                                                                                    |                                                                                                    |                                                                                                    |                                                                                                    |                                                                                                    |
|         |                                                                                                    |                                                                                                    |                                                                                                    |                                                                                                    |                                                                                                    |                                                                                                    |

**Step 5** – The page will refresh, and the disclosure date in the upper right corner should be updated to today's date. Verify that the date is accurate. If you are working on a proposal with a REST team member, please e-mail them and let them know you have completed the disclosure. They can then double check that all FCOI requirements are completed prior to proposal submission.

| Properties Acco                                                    | ount Notif                                    | cation Settings                                             |                                                              |                                                            |                                                            |                                       |                                                                          |
|--------------------------------------------------------------------|-----------------------------------------------|-------------------------------------------------------------|--------------------------------------------------------------|------------------------------------------------------------|------------------------------------------------------------|---------------------------------------|--------------------------------------------------------------------------|
| Select View: FCOI Di                                               | sclosure                                      | •                                                           |                                                              |                                                            |                                                            |                                       |                                                                          |
| Disclosure of Significan                                           | nt Financial Inter                            | est                                                         |                                                              |                                                            | -                                                          | Discl<br>Affirr<br>Last               | osure Date:12/23/2021<br>native FCOI Disclosure:N<br>Entry Date:1/1/2000 |
| he University of Georgia<br>esponsible for any portion             | (UGA) requires that<br>of the design, cor     | t this form be filled out by<br>duct, or reporting of resea | any Investigator (defined as<br>ch or activities on funded p | s the project director or pri<br>projects) who meets one o | ncipal investigator or any<br>r the other of the following | other person, rega<br>criteria:       | ardless of title or position, who i                                      |
| ) The Investigator plans ir<br>dopted the PHS financial            | nvolvement with a<br>conflict of interest     | proposal to be submitted to<br>regulations.                 | any Public Health Service                                    | (PHS) unit of the U.S. De                                  | partment of Health and H                                   | uman Services (D                      | HHS) or to a sponsor that has                                            |
| ) The Investigator plans in<br>FCOI) on the Office for Sp          | nvolvement with a<br>consored Program         | proposal to be submitted to<br>s (OSP's) electronic Resea   | a sponsor (federal or non-<br>rch Proposal (eRP) system      | federal) <u>other than</u> a PHS<br>1.                     | unit <u>and</u> has indicated the                          | e presence of a po                    | ossible financial conflict of inter                                      |
| <u>The questions pertain to fin</u><br>nonths, you are required to | nancial activities/in<br>to file an updated c | erests spanning the past<br>sclosure within 30 days of      | <u>2 months</u> . If you (or your s<br>adding them.          | spouse or dependent child                                  | lren) add new financial ac                                 | tivities/interests at                 | any time during the next 12                                              |
| . If there is no change fr<br>orner of THIS PAGE for               | rom last year's di<br>your changes/ad         | closure to this year you<br>ditions to take affect. Wh      | need only click "OK" and<br>en the changes are applie        | l you are done. If there a<br>ed the "Disclosure Date'     | re updates or changes t<br>' in the upper right corne      | hen you must cli<br>er will change to | ck "OK" in the bottom right<br>today's date.                             |
| 1.0 Personal Comr                                                  | ensation:                                     |                                                             |                                                              |                                                            |                                                            |                                       |                                                                          |
| r croonar oom                                                      | <u>Jenisation.</u>                            |                                                             |                                                              |                                                            |                                                            |                                       |                                                                          |